## PayPal

Please follow the steps below to use PayPal to pay your fees or make a donation (ie. Annual Membership fees, workshop fees, etc.). These instructions can be printed by clicking the "print" icon at the bottom of the page.

Step 1. Read all of the steps then click on
PayPal ( PayPal Account )

Step 2. Log in to your PayPal account

Step 3. Click on the "Send" button

Step 4. In the box where it says "email" type <u>treasurer@viwg.com</u>, this will take you to the next page

Step 5. Enter the amount and add what the fees are for (ie. Annual Membership fees, workshop fees, donation, etc.) where it says "Add a note"

Step 6. Click on the "continue" button

Step 7. Submit your payment and then exit your PayPal account

[printfriendly]